# Kensington®

## VeriMark<sup>™</sup> Desktop Setup Guide

Kensington takes pride in making our comprehensive installation guides easy to follow with simple illustrations and step-by-step instructions. This guide will walk you through setup and help you get to know your VeriMark™ Desktop.

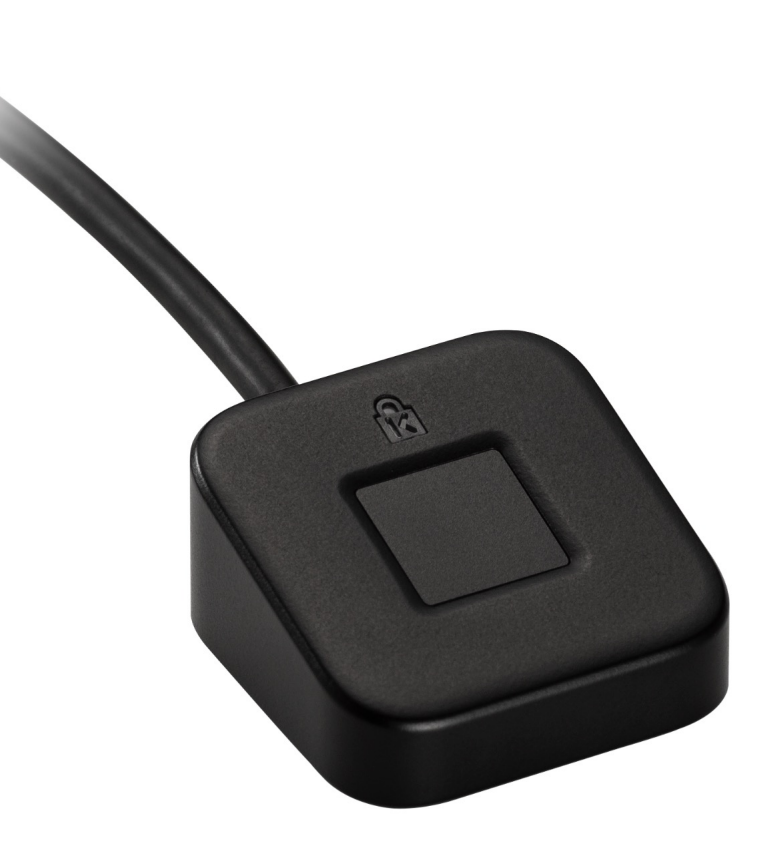

Please update operating system (Windows 10) before setting up Verimark™ Desktop. If using an online service for WebAuthn make sure you use the latest browser version (Edge, Chrome, Safari and Firefox.)

### VeriMark<sup>™</sup> Desktop Facebook Setup Guide

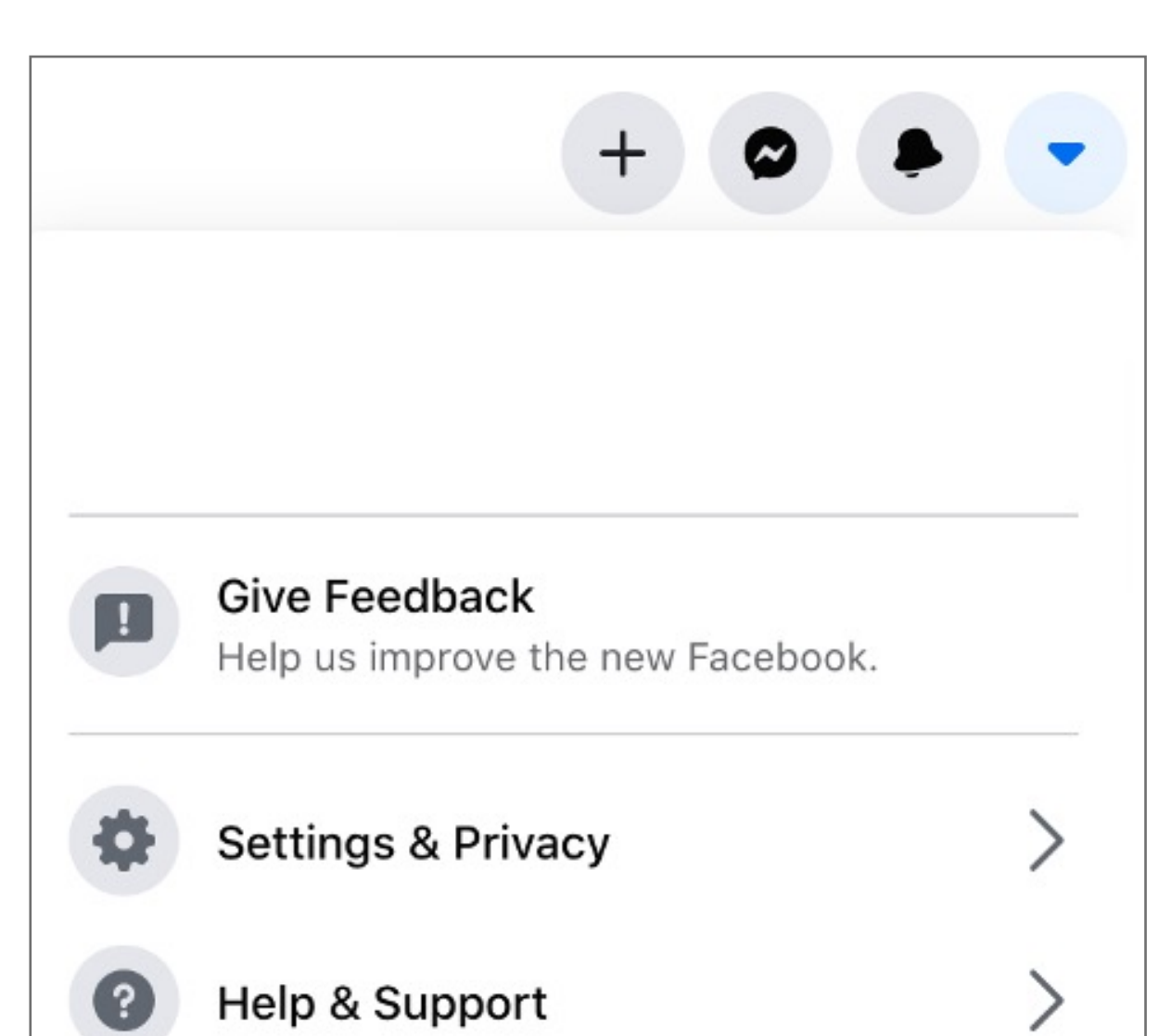

1. Login to your Facebook account using username and password, then click on Settings & Privacy

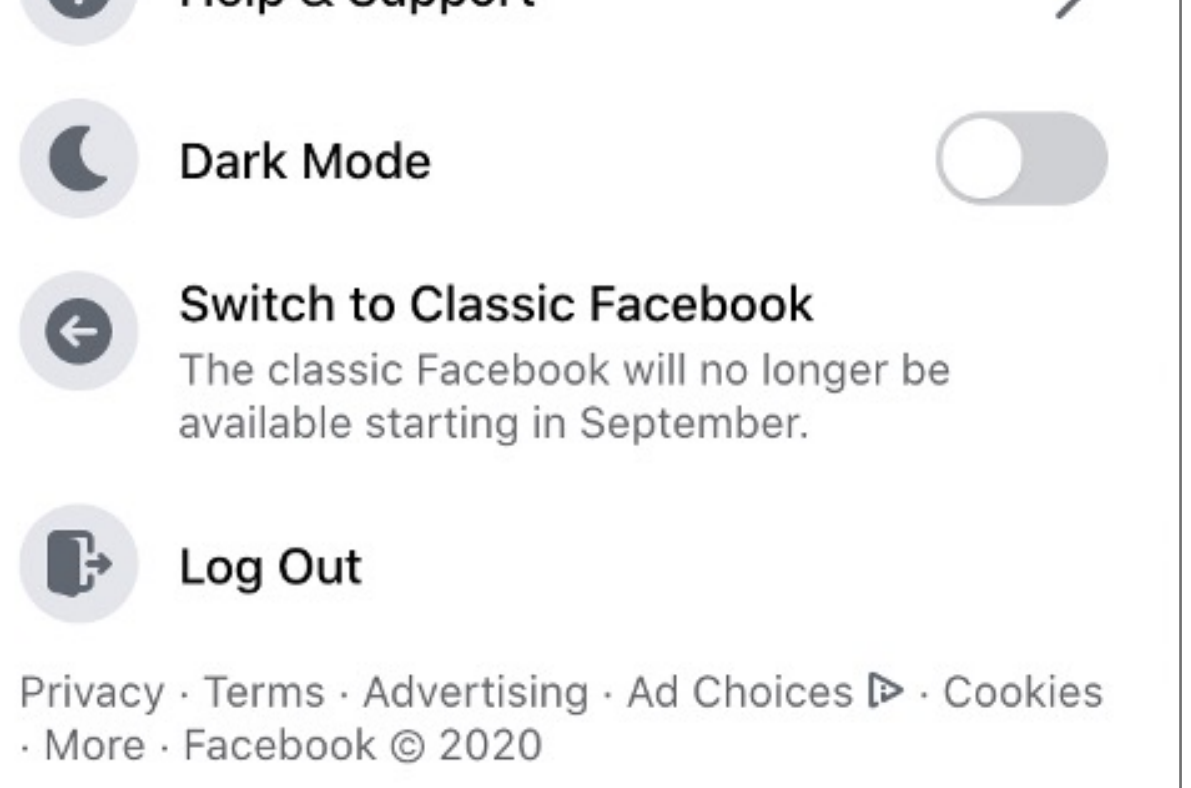

#### 2. Click on Settings

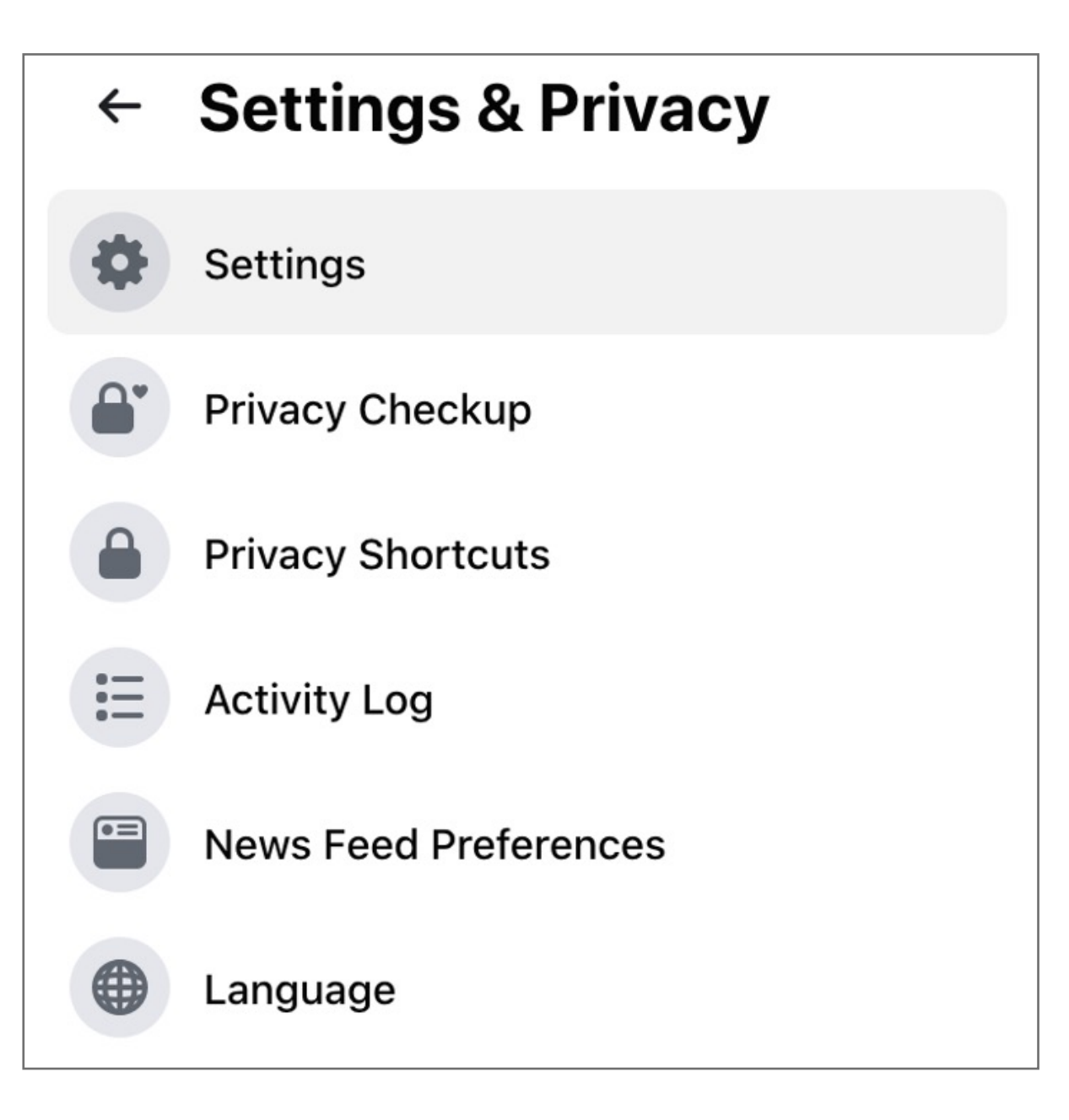

#### **3.** Click **Edit** under Use two factor authentication

| 🔹 Ge  | eneral Re                | commended                                                                                                    |      |  |  |
|-------|--------------------------|----------------------------------------------------------------------------------------------------|------|--|--|
| • Se  | ecurity and Login        | Choose friends to contact if you get locked out                                                                               | Edit |  |  |
| • Yo  | our Facebook Information | reominate 3 to 5 memors to neip if you get locked out of your account. We recommend this to everyone,                         |      |  |  |
| 0     | W                        | ere You're Logged In                                                                                                    |      |  |  |
| Pr    | ivacy                    | Mac - Miramar, FL, United States                                                                                              |      |  |  |
| 😵 Tir | meline and Tagging       | Chrome · Active now                                                                                                    |      |  |  |
| St.   | Lories Lo                | gin                                                                                                    |      |  |  |
| Q Lo  | ocation                  | Change password                                                                                                    | Edit |  |  |
| a Bl  | ocking                   | n a a good need to use a strong pasamond their you to not asing elsewhere                                                     |      |  |  |
| Aa La | anguage and Region       | Save your login info It will only be saved on the browsers and devices you choose                                             | Edit |  |  |
| 📔 Fa  | ace Recognition Tw       | o-Factor Authentication                                                                                                    |      |  |  |
| No    | otifications             | Use two-factor authentication<br>We'll ask for a code if we notice an attempted login from an unrecognized device or browser. | Edit |  |  |
| М П   | obile                    | - Authorized Logins                                                                                                    | View |  |  |
| S Pu  | ublic Posts              | Review a list of devices where you won't have to use a login code                                                             | Stew |  |  |
|       |                          | App passwords<br>Use special passwords to log into your apps instead of using your Facebook password or login codes.          | Add  |  |  |
| 🗣 Ap  | pps and Websites         |                                                                                                    |      |  |  |

4. Configure a method for two factor authentication. Verimark will be used a backup method

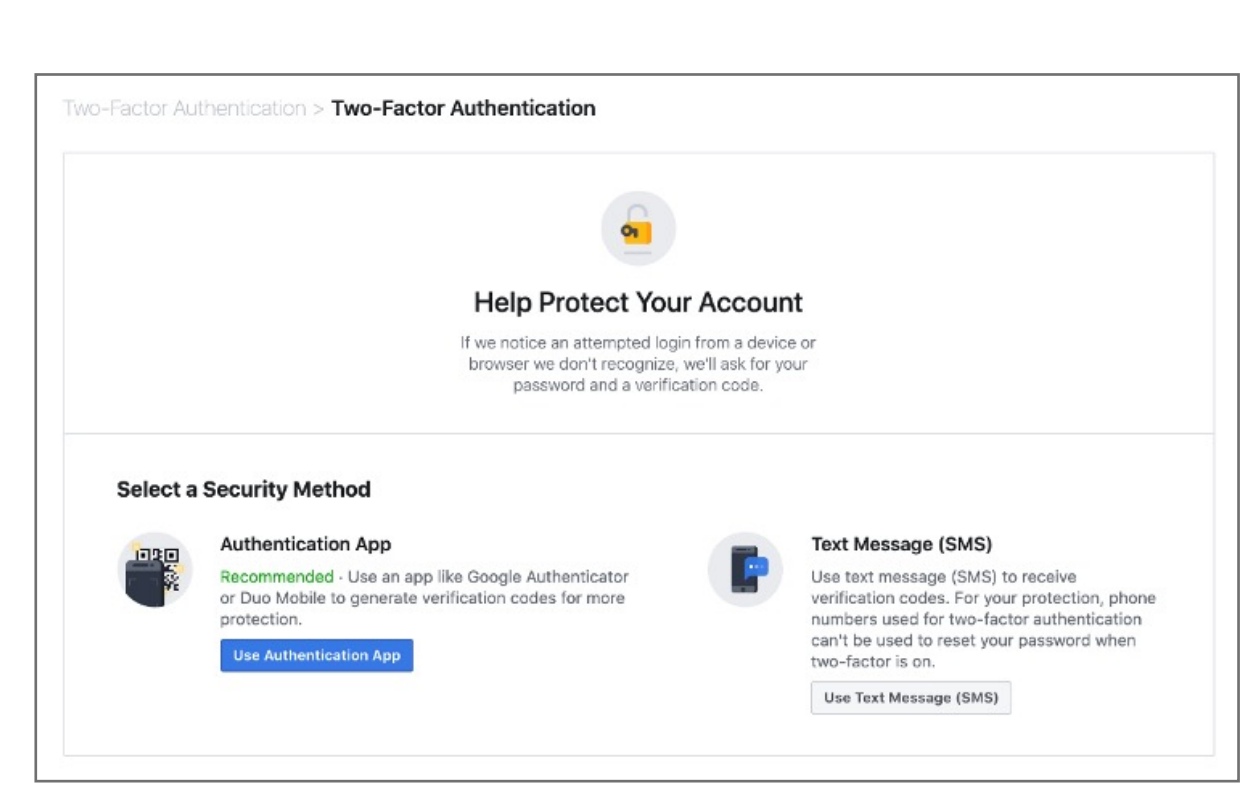

#### 5. Once Authenticator App or text is selected **enter** code to continue

| Two-Factor Authentication                                             | ×        |
|-----------------------------------------------------------------------|----------|
| Enter Confirmation Code                                               |          |
| Please enter the confirmation code you see on your authentication app |          |
|                                                                       |          |
|                                                                       |          |
|                                                                       |          |
|                                                                       | Continue |

#### 6. Click **done** on the two factor authentication prompt

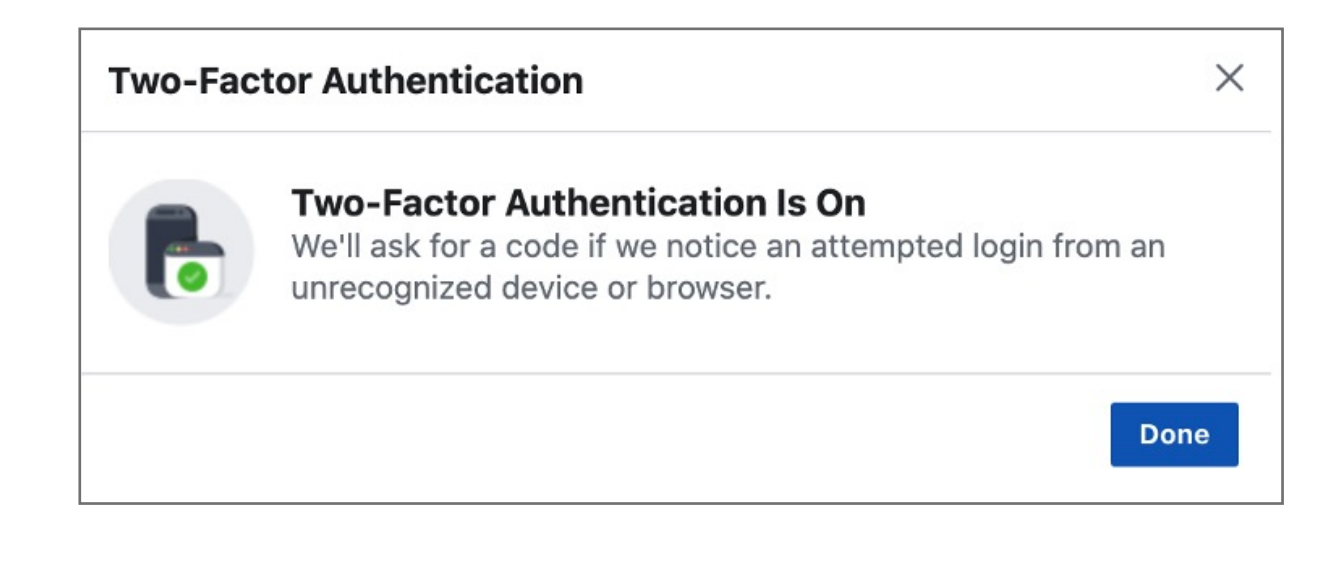

#### 7. Add Verimark as a backup method under security keys click setup

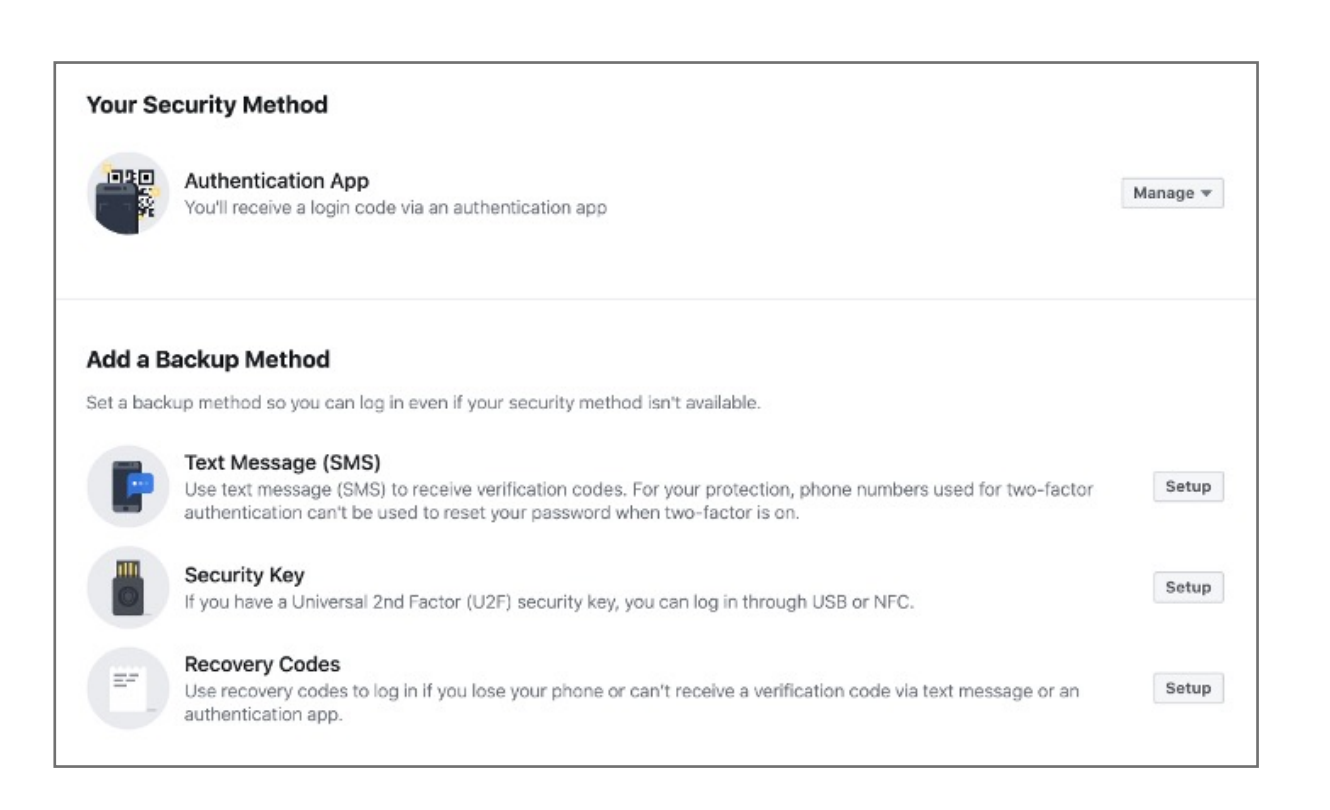

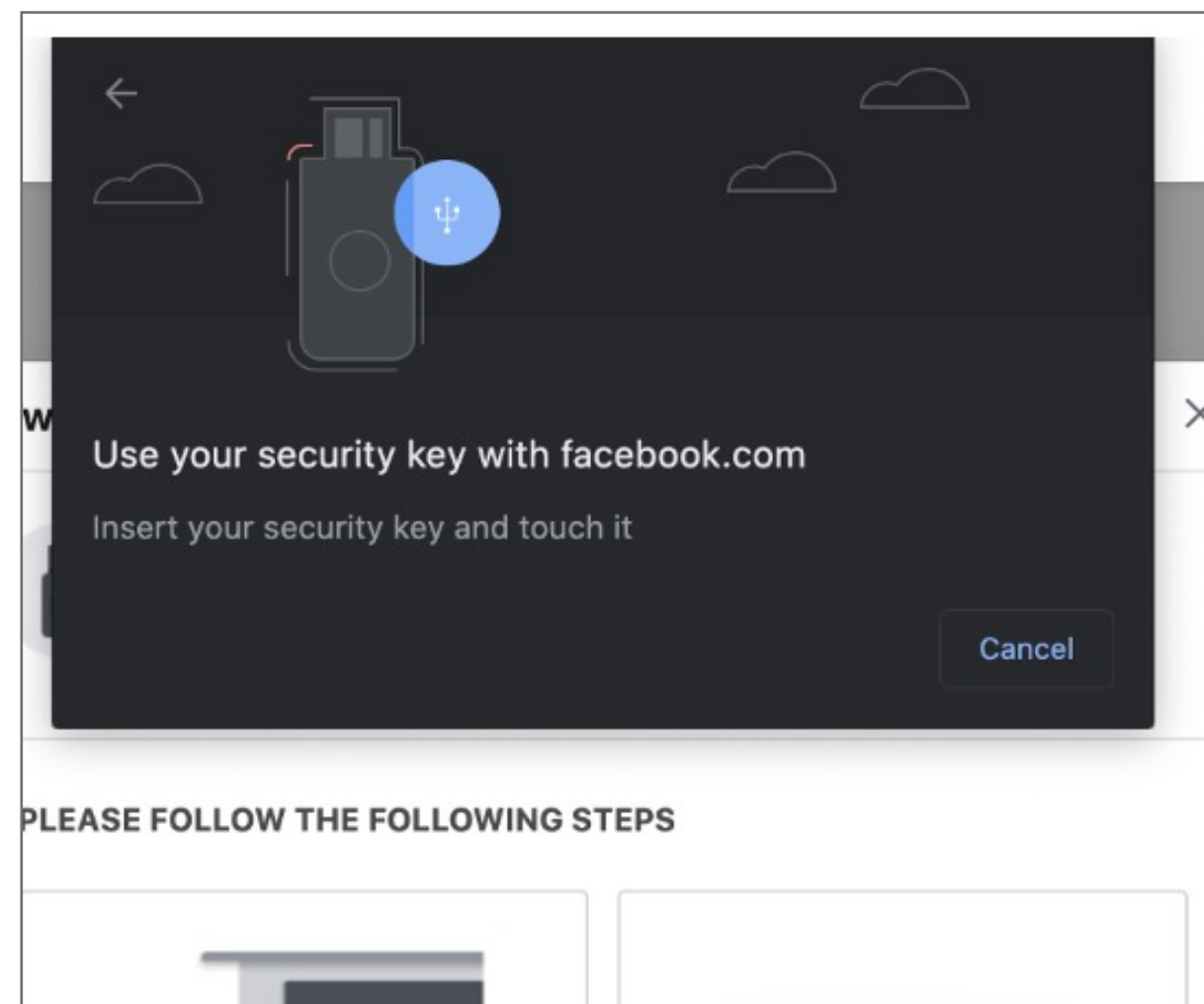

#### 8. Insert Verimark and touch it to enable it

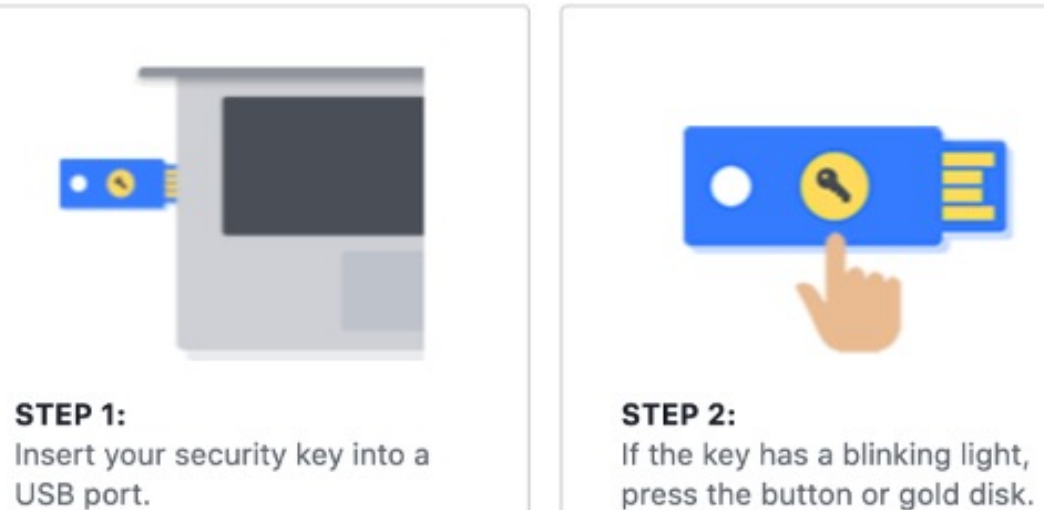

| Cancel |
|--------|
|        |

9. Name your Verimark key

|        | Name Your Key                                                                    |  |  |  |
|--------|----------------------------------------------------------------------------------|--|--|--|
|        | If you have a USB security key, you can use it to protect your Facebook account. |  |  |  |
| ENTER  | A NAME FOR YOUR NEW KEY                                                          |  |  |  |
|        |                                                                                  |  |  |  |
| Verima | rk Save                                                                          |  |  |  |

| Гwo-Fa          | actor Authentication                                 |                   | ×          |
|-----------------|------------------------------------------------------|-------------------|------------|
|                 | Via Security Key<br>You can choose a key you already | registered or add | a new key. |
| REGISTI         | Security key successfully added.                     |                   |            |
| Verin<br>Last u | nark<br>used August 15, 2020                         | Edit              | Delete     |
| Add I           | New Security Key                                     |                   | >          |
|                 |                                                      |                   | Ok         |

#### **11.** Upon **re-login** Facebook will prompt for your Verimark

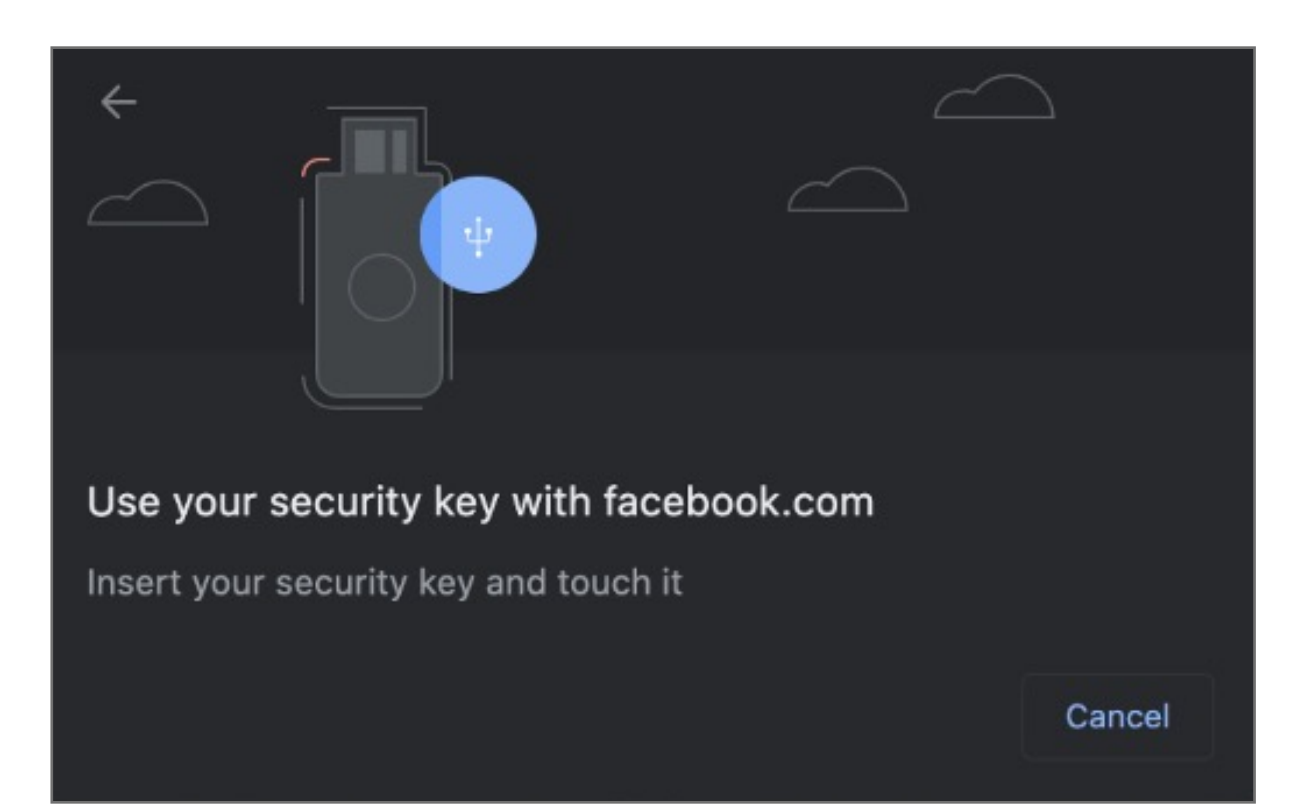